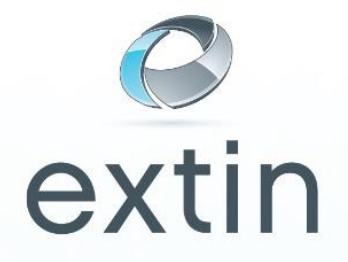

## Handleiding instellen POP email Outlook 2007

Met deze handleiding kunt u in Outlook een POP email account toevoegen.

## POP Email:

Het is gebruikelijk dat een cliënt (Outlook, Windows Live mail) verbinding maakt met een POP3-server en dan alle e-mails ophaalt en lokaal opslaat. Vervolgens worden de berichten verwijderd van de server en wordt de verbinding verbroken. Daarnaast biedt een cliënt wel de mogelijkheid om de berichten op de server te laten staan. U krijgt binnen uw pc een profiel waarin uw email opgeslagen wordt.

Dit is in tegenstelling tot het modernere <u>IMAP</u>-systeem dat zowel een "disconnected mode" (de POP3-methode) als een "connected mode" ondersteunt. Cliënten die IMAP gebruiken laten de berichten gewoonlijk op de IMAP-server staan tot de server ze expliciet verwijdert. Dit en andere eigenschappen van het IMAP-systeem laten toe dat meerdere cliënten toegang hebben tot dezelfde mailbox.

Wilt u uw email online opslaan, met meerdere computers bij de email kunnen, waarbij u ook ziet wat de andere pc verwijdert / verzend?

Overweeg dan IMAP email te gebruiken in plaats van POP.

U kunt de handleiding "Handleiding instellen IMAP email Outlook" downloaden via onze website.

E<u>x</u>tra Verzenden/ontvangen ۲ Direct <u>z</u>oeken Adresboek... Ctrl+Shift+B 🔚 Indelen <u>Regels en waarschuwingen...</u> Postvak opruimen... De map "Verwijderde items" leegmaken <u>F</u>ormulieren <u>M</u>acro ۲ Accountinstellingen ... Vertrouwenscentrum... Aanpassen... Opties...

## 1. Open Outlook, en kies uit het menu "Extra" de optie "Accountinstellingen"

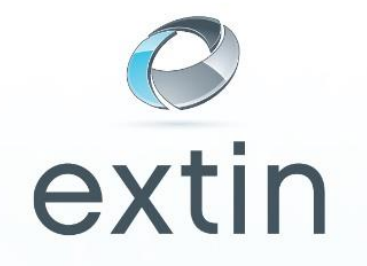

2. Vink het vakje "Serverinstellingen of extra servertypen handmatig configureren" aan, en klik op "volgende"

| Nieuwe e-mailaccount toevoegen       | ×                                                                |
|--------------------------------------|------------------------------------------------------------------|
| Automatische accountconfigur         | atie                                                             |
| Uw naam:                             | Voorbeeld: Pascaline Overeem                                     |
| E-mailadres:                         | Voorbeeld; pascaline@contoso.com                                 |
| Wachtwoord:                          |                                                                  |
| Typ het wachtwoord opnieuw:          |                                                                  |
|                                      | Typ het wachtwoord dat u van uw internetprovider hebt ontvangen. |
|                                      |                                                                  |
|                                      |                                                                  |
|                                      |                                                                  |
| ✓ Serverinstellingen of extra server | typen handmatig configureren                                     |
|                                      | < Vorige Volgende > Annuleren                                    |

## 3. Klik op "volgende"

| Nieuwe e-mailaccount toevoegen                                                                                                    | x                             |
|----------------------------------------------------------------------------------------------------|-------------------------------|
| E-mailservice kiezen                                                                                                    | *Z                            |
| Microsoft Exchange, POP3, IMAP of HTTP                                                                                                    |                               |
| Verbinding maken met een e-mailaccount bij uw internetprovider of<br>Exchange-server van uw organisatie.                                     | met de                        |
| 🔘 Overige                                                                                                    |                               |
| Verbinding maken met een hieronder weergegeven servertype.<br>Microsoft Outlook Hotmail Connector<br>Outlook Mobile Service (tekstberichten) |                               |
|                                                                                                    | < Vorige Volgende > Annuleren |

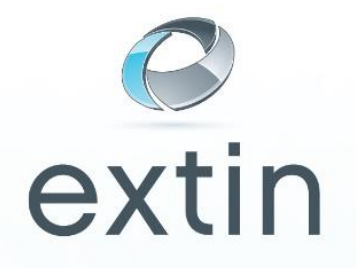

4. In het volgende scherm zijn nieuwe accounts toe te voegen, maar ook te wijzigen en te verwijderen. Omdat er nog geen accounts aangemaakt zijn kiest u in dit scherm voor de optie "**nieuw**".

| countir          | nstellin                          | gen                                                |                 |                      |                      |                     |                | X |
|------------------|-----------------------------------|----------------------------------------------------|-----------------|----------------------|----------------------|---------------------|----------------|---|
| E-ma<br>He<br>in | ailacco<br>et is mo<br>istellinge | o <b>unts</b><br>ogelijk een accou<br>en wijzigen. | unt toe te voeg | en of verwijderen. L | J kunt een account : | electeren en de bij | behorende      |   |
| -mail            | Gegev                             | ensbestanden                                       | RSS-kanalen     | SharePoint-lijsten   | Internetagenda's     | Gepubliceerde ag    | enda's Adres 1 |   |
| 😪 Nie            | euw                               | 🛠 Herstellen                                       | 🜈 Wijziga       | en 📀 Als stand       | aard instellen 🗙     | Verwijderen 🕈       | +              |   |
| Naam             |                                   |                                                    |                 | Тур                  | e                    |                     |                |   |
|                  |                                   |                                                    |                 |                      |                      |                     |                |   |
|                  |                                   |                                                    |                 |                      |                      |                     |                |   |
|                  |                                   |                                                    |                 |                      |                      |                     |                |   |
|                  |                                   |                                                    |                 |                      |                      |                     |                |   |
|                  |                                   |                                                    |                 |                      |                      |                     |                |   |
|                  |                                   |                                                    |                 |                      |                      |                     |                |   |
|                  |                                   |                                                    |                 |                      |                      |                     |                |   |
|                  |                                   |                                                    |                 |                      |                      |                     |                |   |
|                  |                                   |                                                    |                 |                      |                      |                     |                |   |
|                  |                                   |                                                    |                 |                      |                      |                     |                |   |
|                  |                                   |                                                    |                 |                      |                      |                     |                |   |
|                  |                                   |                                                    |                 |                      |                      |                     | Sluiten        |   |

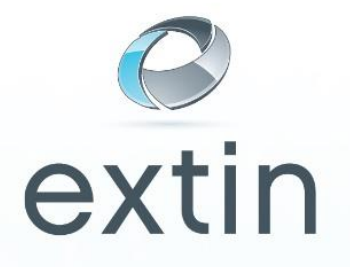

5. Kies POP3 in het nieuwe scherm. In het volgende scherm moeten alle gegevens worden toegevoegd. De afbeelding laat zien waar wat ingevuld moet worden. In dit scherm moet u de "[" en de "]" niet invullen. Deze zijn ter aanduiding van waar u uw eigen domeinnaam gegevens in moet vullen.

| Al deze instellingen zijn vereist o  | m de e-mailaccount te kunnen gebru | iken.                                            |
|--------------------------------------|------------------------------------|--------------------------------------------------|
| Gebruikersgegevens                   |                                    | Accountinstellingen testen                       |
| Naam:                                | [ Vul hier uw naam in ]            | Nadat u de gegevens op dit scherm hebt ingevuld, |
| E-mailadres:                         | [ uw volledige emailadres ]        | onderstaande knop te klikken. (Hiervoor is een   |
| Servergegevens                       |                                    | netwerkverbinding vereist)                       |
| Type account:                        | POP3                               | Accountinstellingen testen                       |
| Server voor inkomende e-mail:        | pop.[uwdomeinnaam]                 |                                                  |
| Server voor uitgaande e-mail (SMTP): | mail.[uwdomeinnaam]                |                                                  |
| Aanmeldingsgegevens                  |                                    |                                                  |
| Gebruikersnaam:                      | [ uw volledige emailadres ]        |                                                  |
| Wachtwoord:                          | ********                           |                                                  |
| 📝 Wachtw                             | oord onthouden                     |                                                  |
| 🔲 Beveiligd-wachtwoordverificatie (S | PA) is verplicht                   | Meer instellingen                                |

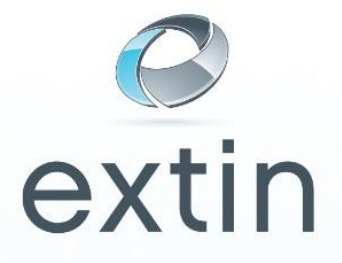

Klik op meer instellingen, en ga naar het tabblad "server voor uitgaande email".
Uw email cliënt dient zich aan te melden bij het verzenden van uw email.

De onderstaande opties dient u aan te vinken.

| Ir | nstellingen voor internet-e-mail                                          |  |  |  |  |  |  |
|----|---------------------------------------------------------------------------|--|--|--|--|--|--|
|    | Algemeen Server voor uitgaande e-mail Verbinding Geavanceerd              |  |  |  |  |  |  |
|    | Voor de server voor uitgaande e-mail (SMTP) is verificatie vereist        |  |  |  |  |  |  |
|    | O Dezelfde instellingen gebruiken als voor inkomende e-mail               |  |  |  |  |  |  |
|    | O Aanmelden met                                                           |  |  |  |  |  |  |
|    | Gebruikersnaam:                                                           |  |  |  |  |  |  |
|    | Wachtwoord:                                                               |  |  |  |  |  |  |
|    | ✓ Wachtwoord onthouden                                                    |  |  |  |  |  |  |
|    | Beveiligd-wachtwoordverificatie (SPA) is verplicht                        |  |  |  |  |  |  |
|    | Aanmelden bij server voor inkomende e-mail voordat e-mail wordt verzonden |  |  |  |  |  |  |
|    |                                                                           |  |  |  |  |  |  |
|    |                                                                           |  |  |  |  |  |  |
|    |                                                                           |  |  |  |  |  |  |
|    |                                                                           |  |  |  |  |  |  |
|    |                                                                           |  |  |  |  |  |  |
|    |                                                                           |  |  |  |  |  |  |
|    |                                                                           |  |  |  |  |  |  |
|    |                                                                           |  |  |  |  |  |  |
|    |                                                                           |  |  |  |  |  |  |
|    | OK Annuleren                                                              |  |  |  |  |  |  |

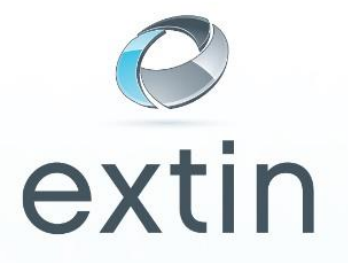

7. **Optioneel:** Klik op het tabblad " **Geavanceerd**". Geef bij "Uitgaande e-mail" in plaats van poort 25, de alternatieve poort 8889 in.

Een aantal emailproviders ( bijv. KPN ) blokkeren het gebruik van de standaard poort 25. U kunt hierdoor niet via uw eigen mailserver email versturen. Door deze aanpassing kunt u weer gewoon gebruik maken van uw eigen mailserver.

| Instellingen voor internet-e-mail                             |
|---------------------------------------------------------------|
| Algemeen Server voor uitgaande e-mail Verbinding Geavanceerd  |
| Poortnummers van de server                                    |
| Inkomende e-mail (POP3): 110 Standaardinstellingen gebruiken  |
| Voor deze server is een versleutelde verbinding vereist (SSL) |
| Uitgaande e-mail (SMTP): 8889                                 |
| Gebruik het volgende type versleutelde verbinding: Geen       |
| Time-outs voor de server                                      |
| Kort Lang 1 minuut                                            |
| Bezorging                                                     |
| Een kopie van berichten op de server achterlaten              |
| Van server verwijderen na 10 🐳 dagen                          |
| Van server verwijderen na verwijderen uit Verwijderde items   |
|                                                               |
|                                                               |
|                                                               |
|                                                               |
|                                                               |
| OK Annuleren                                                  |

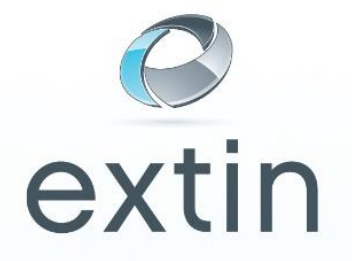

8. Klik op "ok". U komt weer uit op het onderstaande scherm. Klik nu op "accountinstellingen testen".

| Al deze instellingen zijn vereist on | n de e-mailaccount te kunnen gebru | ken.                                                                                           |
|--------------------------------------|------------------------------------|------------------------------------------------------------------------------------------------|
| Gebruikersgegevens                   |                                    | Accountinstellingen testen                                                                     |
| Naam:                                | [ Vul hier uw naam in ]            | Nadat u de gegevens op dit scherm hebt ingevuld, is                                            |
| E-mailadres:                         | [ uw volledige emailadres ]        | net raadzaam de account te testen door op de<br>onderstaande knop te klikken. (Hiervoor is een |
| Servergegevens                       |                                    | netwerkverbinding vereist)                                                                     |
| Type account:                        | POP3                               | Accountinstellingen testen                                                                     |
| Server voor inkomende e-mail:        | pop.[uwdomeinnaam]                 |                                                                                                |
| Server voor uitgaande e-mail (SMTP): | mail.[uwdomeinnaam]                |                                                                                                |
| Aanmeldingsgegevens                  |                                    |                                                                                                |
| Gebruikersnaam:                      | [ uw volledige emailadres ]        |                                                                                                |
| Wachtwoord:                          | *******                            |                                                                                                |
| Vachtwo                              | ord onthouden                      |                                                                                                |
| Beveiligd-wachtwoordverificatie (SP  | A) is verplicht                    | Meer instellingen                                                                              |
|                                      |                                    |                                                                                                |

9. U bent nu klaar met het instellen van de email. U kunt nu controleren of u een test mail hebt ontvangen in uw inbox.